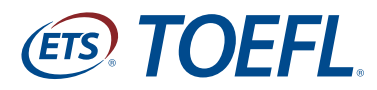

Success Starts Here.

# **TOEFL® Young Student Series**

## **English Learning Center iPad® Instructions**

April 2016

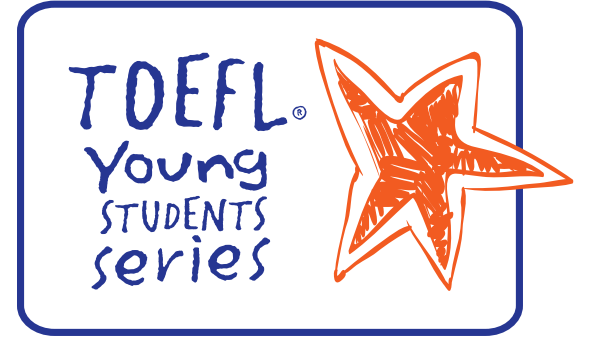

#### Contents

| Contents                                             | . 1 |
|------------------------------------------------------|-----|
| Open Application Finder                              | . 2 |
| Search for ELC App                                   | . 2 |
| Install ELC App                                      | . 3 |
| Return to Home Screen                                | . 4 |
| Access Speaking Activities Directly from the ELC App | . 5 |
| Using the ELC on iPad Web Browser                    | . 5 |
| Completing Speaking Activities                       | . 6 |
| Taking a Practice Test on iPad                       | . 7 |

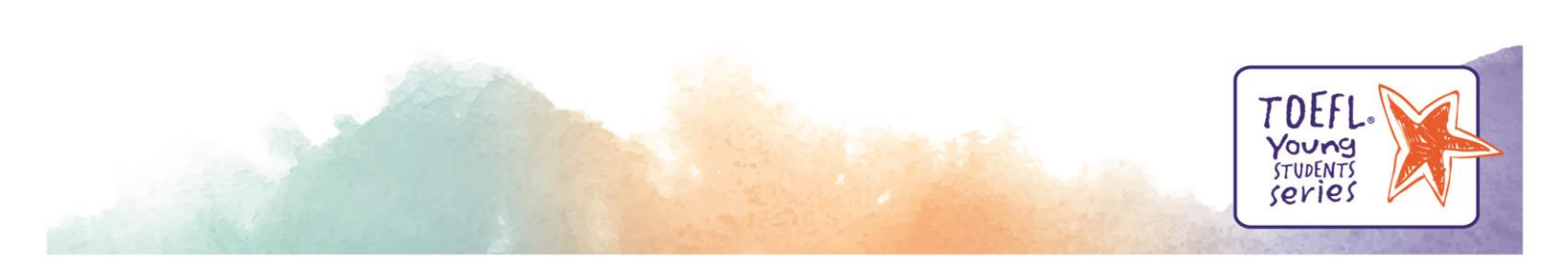

**Open Application Finder** 

Open the application finder by touching the "App Store" icon.

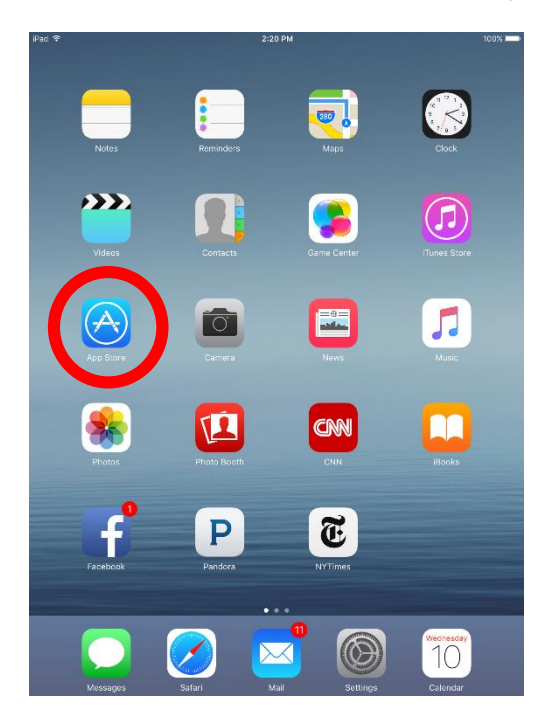

#### Search for ELC App

Search for the YSS ELC application by typing "YSS ELC" into the App Store search area.

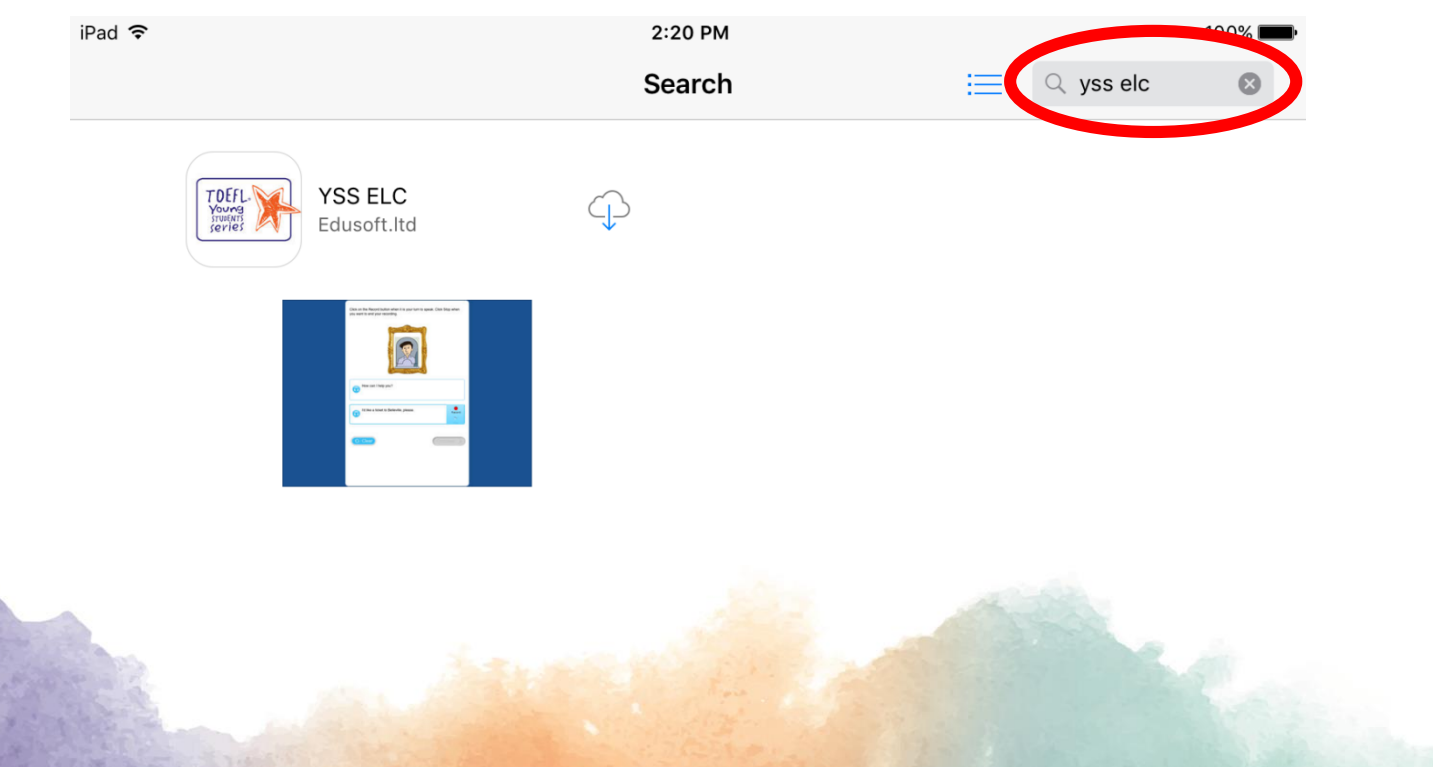

## Install ELC App

### Install the YSS ELC app by touching the download icon.

| iPad 훅                                           |  |                                                                                                    | 2:20 PM    |       |   |   | 100% 📖    |   |  |  |
|--------------------------------------------------|--|----------------------------------------------------------------------------------------------------|------------|-------|---|---|-----------|---|--|--|
|                                                  |  |                                                                                                    |            | Searc | h | ≔ | Q yss elc | 8 |  |  |
| TOEFL<br>Young<br>Igerie: YSS ELC<br>Edusoft.ltd |  |                                                                                                    | $( \phi )$ |       |   |   |           |   |  |  |
|                                                  |  | An exhemption example of the function of the function of the f |            |       |   |   |           |   |  |  |

Once download is complete, the download icon will say "open."

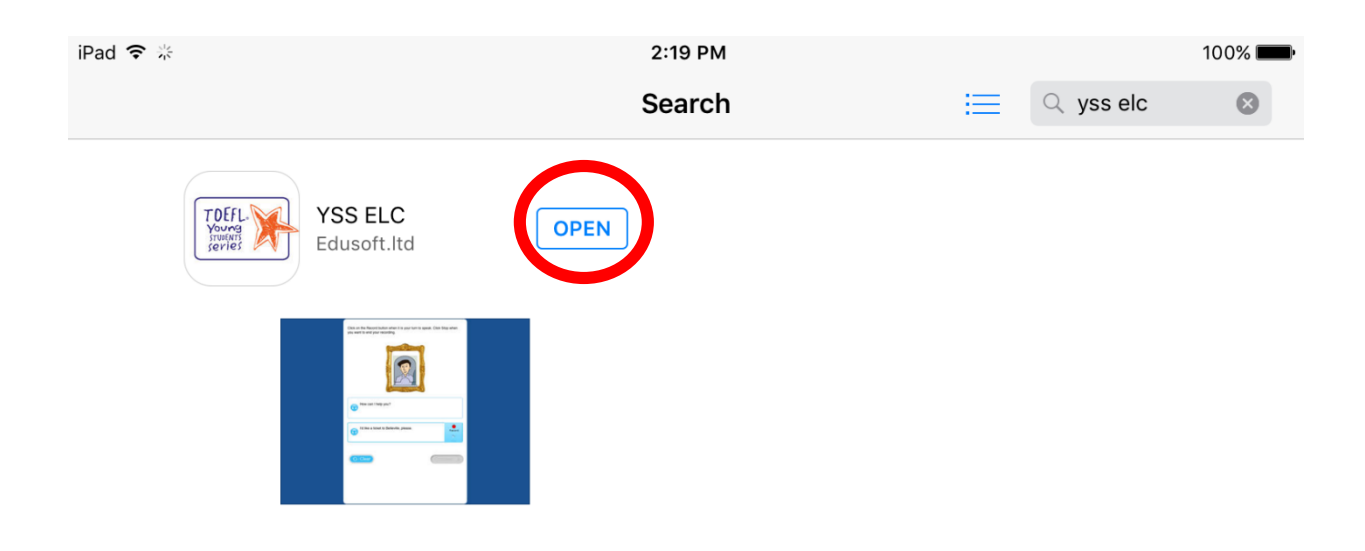

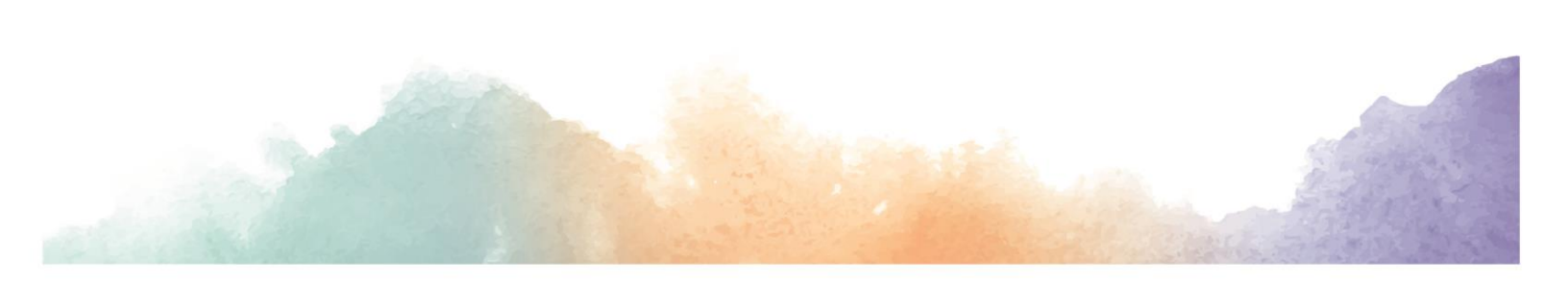

#### Return to Home Screen

Return to your home menu, and you will now see the "YSS ELC" icon.

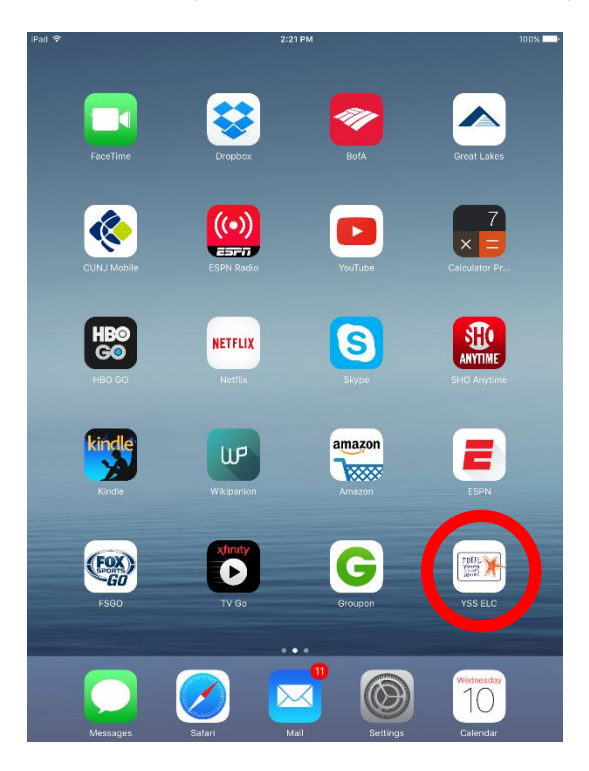

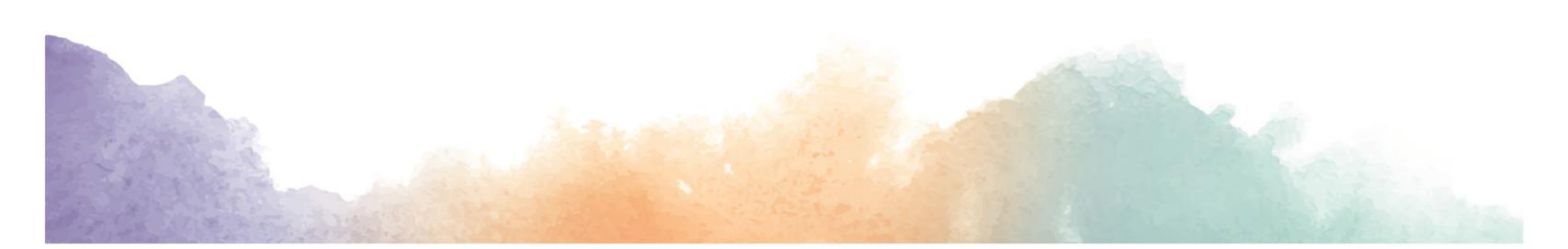

#### Access Speaking Activities Directly from the ELC App

Touch the "YSS ELC" app from the home screen to directly access ELC speaking activities.

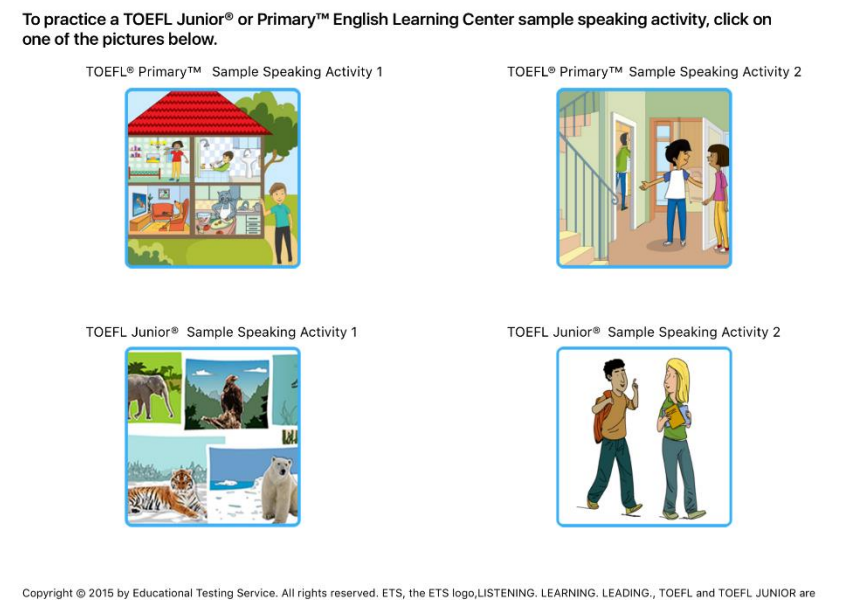

Copyright © 2015 by Educational Testing Service. All rights reserved. ETS, the ETS logo,LISTENING. LEARNING. LEADING., TOEFL and TOEFL JUNIOR are registered trademarks of Educational Testing Service (ETS) in the United States and other countries. TOEFL PRIMARY is a trademark of ETS. All other trademarks are property of their respective owners.

#### Using the ELC on iPad Web Browser

1. Open web browser on iPad by touching the icon, preferably Safari.

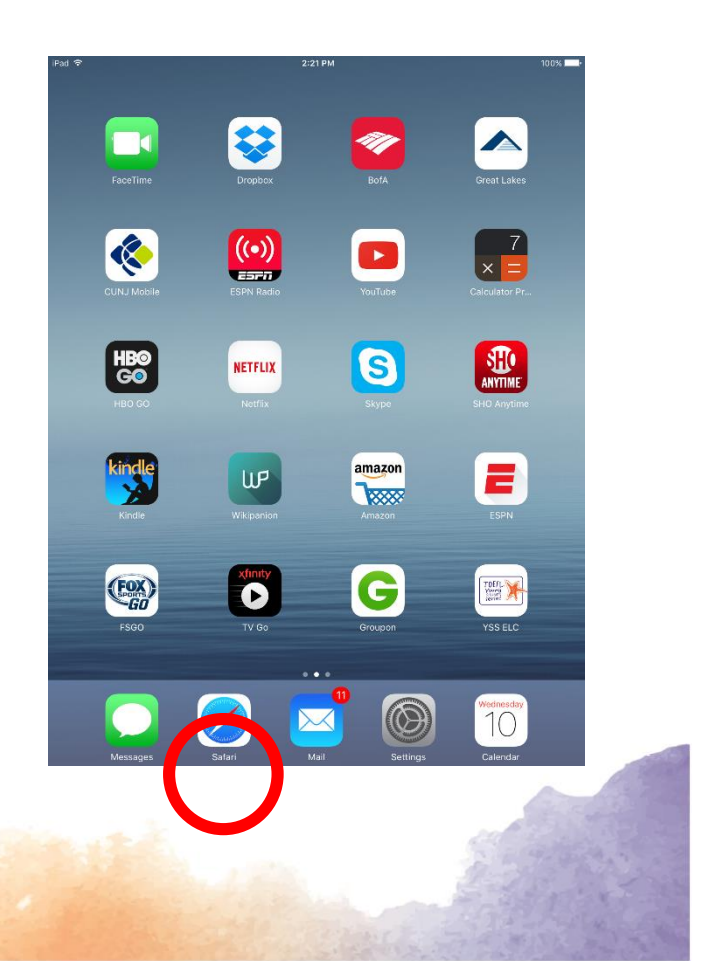

### 2. Type one of the following URLs

- a. TOEFL Junior- <u>http://epn.toefljuniorelc.com/</u>
- b. TOEFL Primary- http://epn.toeflprimaryelc.com/
- 3. Log in using assigned credentials

| Completing                                   | iPad 🗢            | <b>m</b>                       | 4:03 PM                |                            |     | 100% 💼 |
|----------------------------------------------|-------------------|--------------------------------|------------------------|----------------------------|-----|--------|
| completing                                   | $\langle \rangle$ |                                | epn.toefljuniorelc.com | C                          | ] + |        |
| Speaking Activities                          | ETS, TOI          | EFL Junior <sup>®</sup> Englis | H LEARNING CENTER      |                            |     |        |
| When you<br>encounter a<br>Speaking activity |                   |                                |                        |                            |     |        |
| while using the ELC                          |                   | Member Lo                      | gin                    |                            |     |        |
| web browser, the                             |                   | User Name                      |                        |                            |     |        |
| YSS ELC app will                             |                   | Password                       | I:                     |                            |     |        |
| open automatically.<br>Once you complete     |                   |                                | LOGIN                  |                            |     |        |
| the Speaking activity, leave the             |                   | Guided Tour                    |                        | Can't access your account? |     |        |

YSS ELC app and return to the iPad web browser. Then you will be able to continue with the next activity.

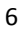

Taking a Practice Test on iPad

1. From the ELC homepage, hover over "Practice" and click "Start Speaking Practice."

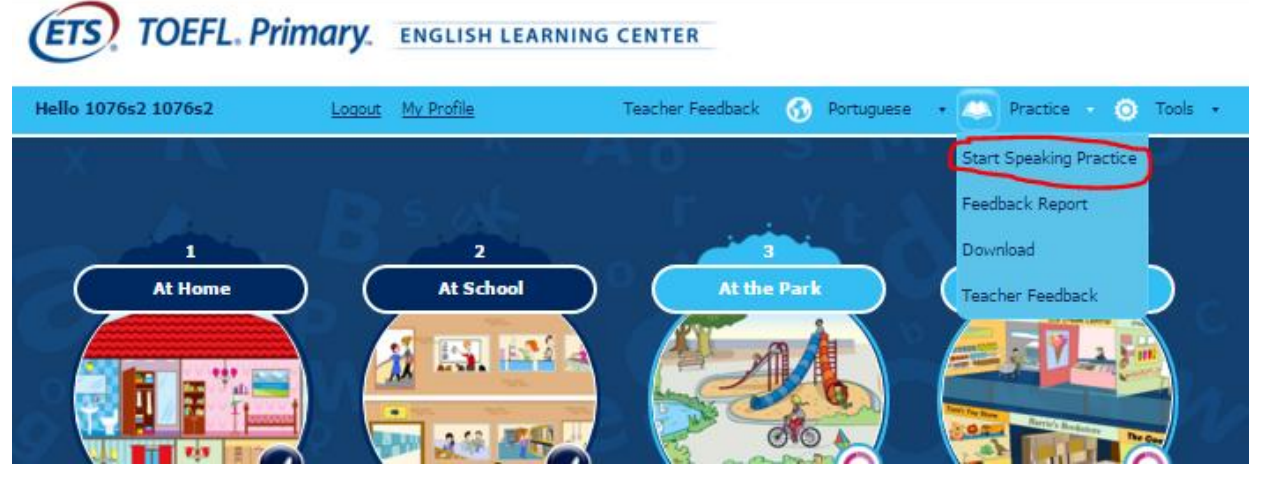

- 2. Start the speaking practice test; it will open in a new browser tab
- 3. When you reach a stage when you should record yourself, the following message will be displayed in the browser:

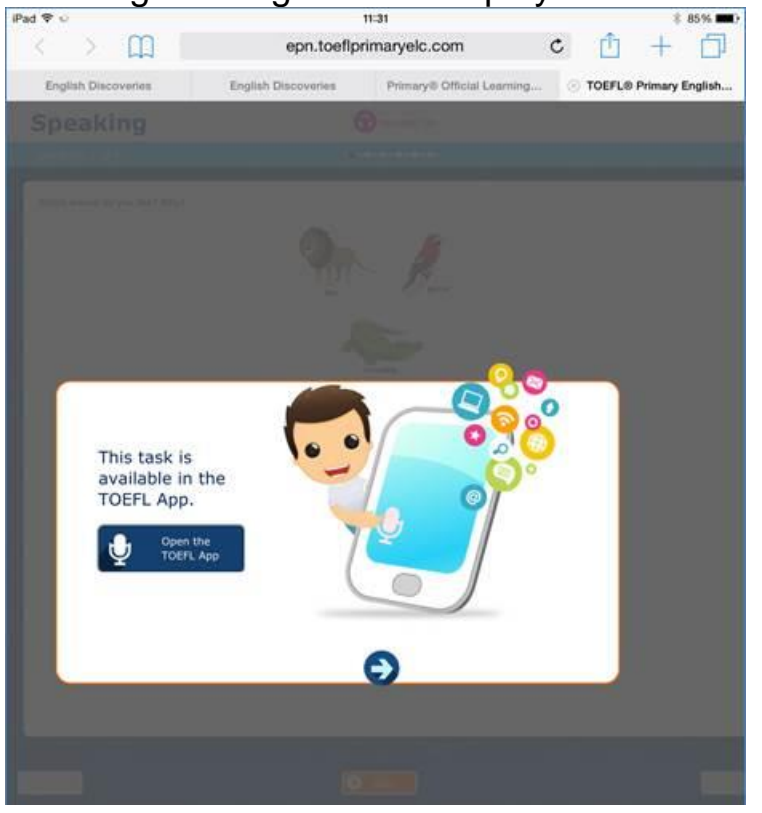

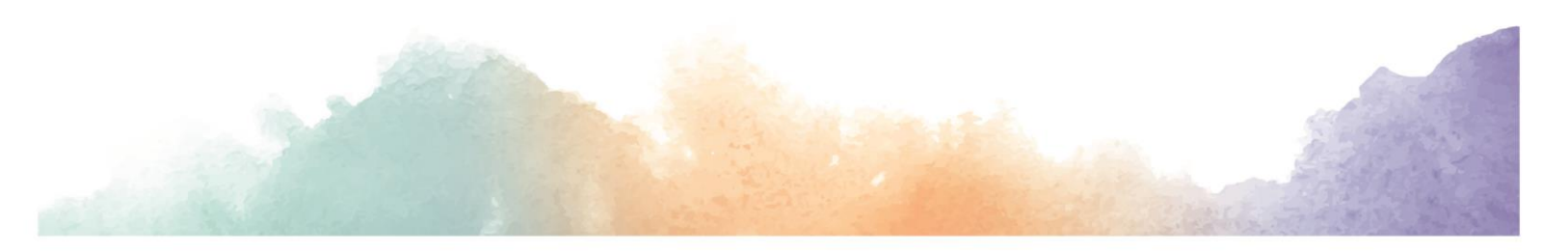

4. Click the "Open the TOEFL app" button, you'll be redirected to the app:

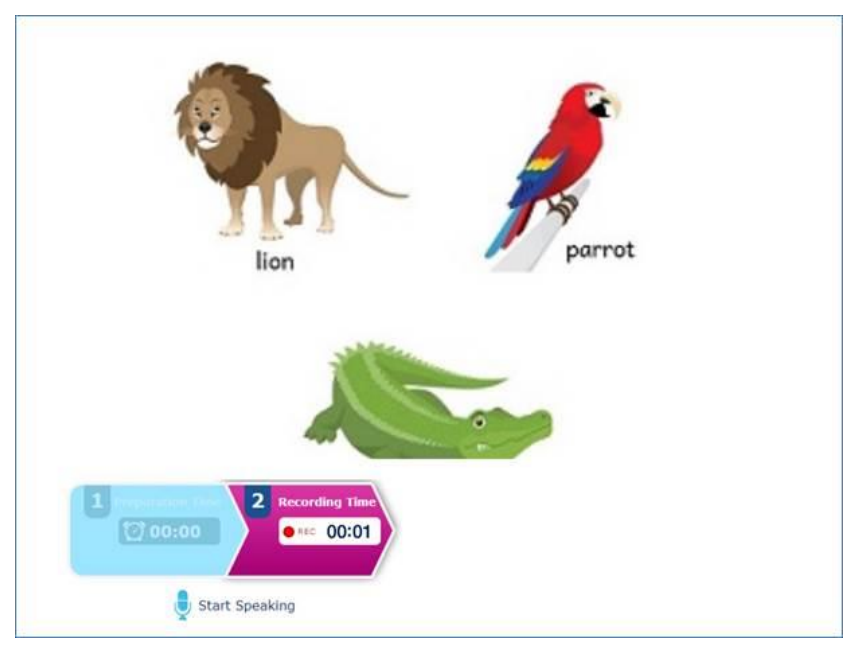

5. After you finish recording, wait for the confirmation message to ensure the recording was successfully sent:

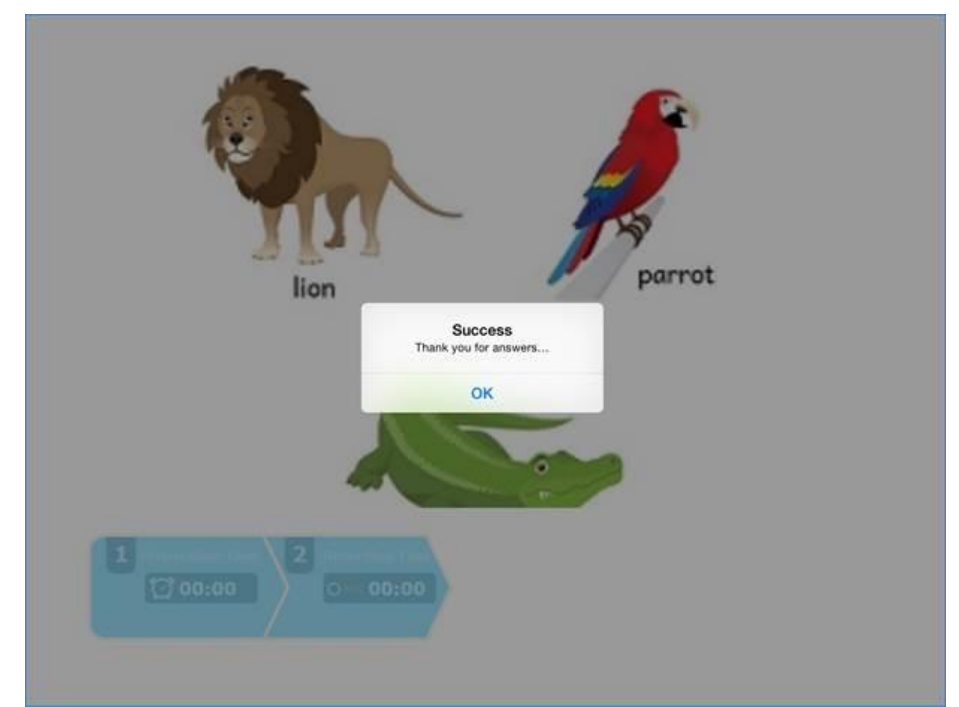

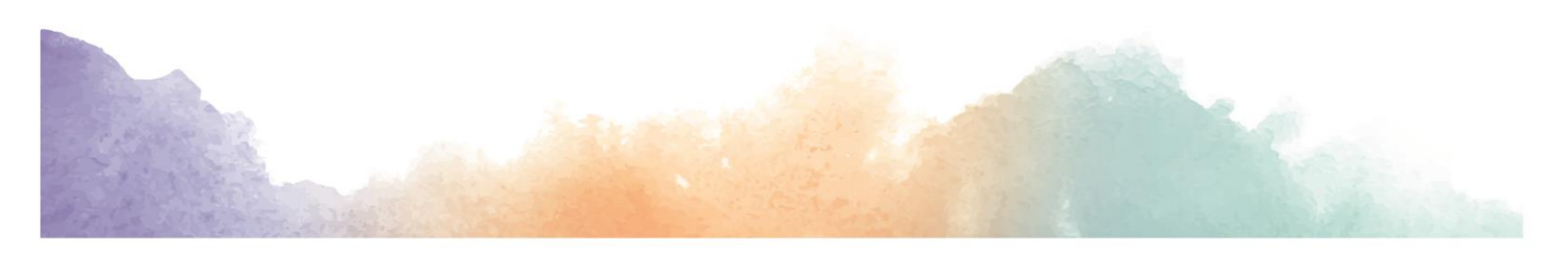

- 6. After the message is displayed switch back to the browser by double clicking the iPad's home button to view all open applications, then select the browser you used to access the ELC.
- 7. Click OK to close the message and then manually return to the ELC in the web browser by double clicking the iPad's home button. Then click the blue arrow at the bottom of the message in order to resume the test:

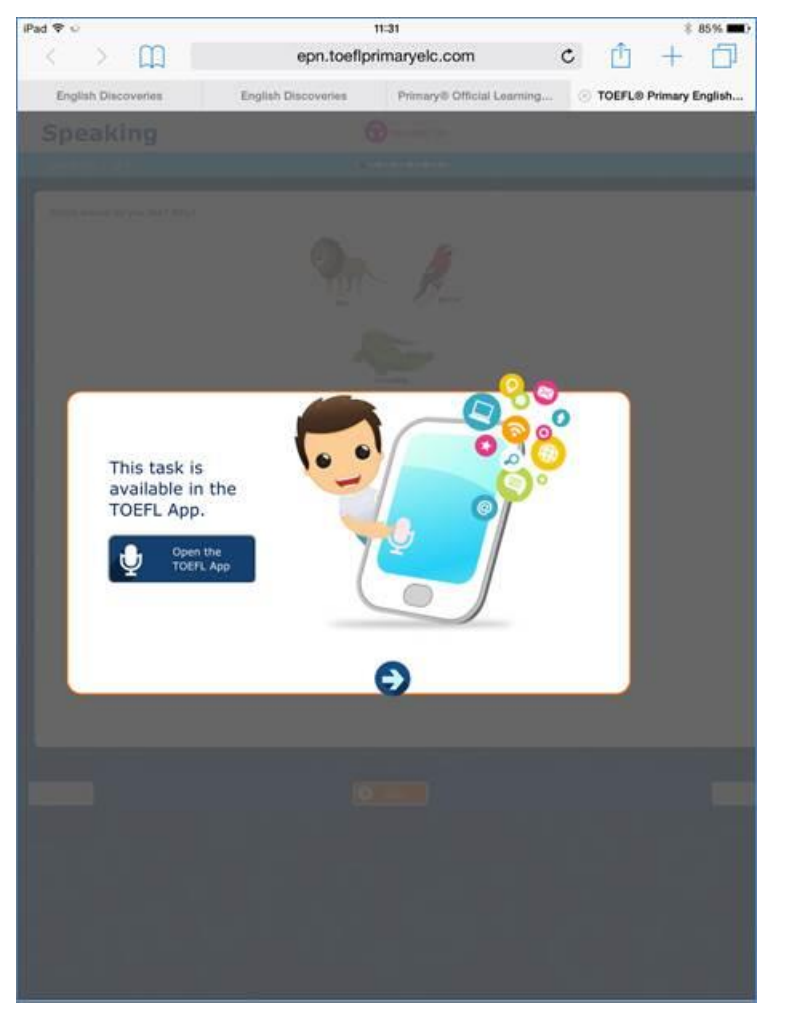

8. Repeat these steps until the practice test is complete

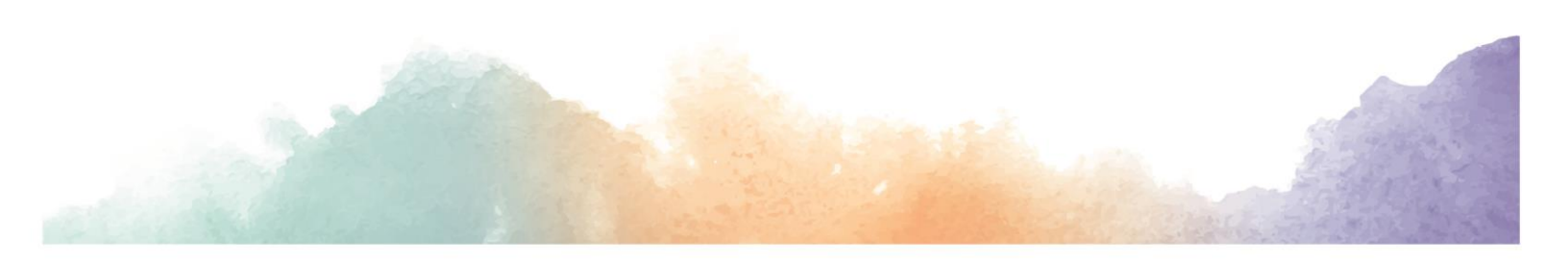

## www.ets.org/toeflyoungstudentsseries

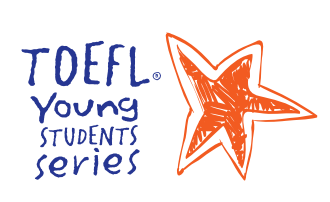

#### About the *TOEFL*<sup>®</sup> Young Students Series

Designed to set the foundation for the successful development of English-language skills, the *TOEFL*<sup>®</sup> Young Students Series features age-appropriate assessments, products and services including the *TOEFL Junior*<sup>®</sup> and *TOEFL*<sup>®</sup> *Primary*<sup>™</sup> tests, and the English Learning Center— to help guide younger students to the next steps of learning.

Copyright © 2016 by Educational Testing Service. All rights reserved. ETS, the ETS logo, TOEFL and TOEFL JUNIOR are registered trademarks of Educational Testing Service (ETS) in the United States and other countries. TOEFL PRIMARY is a trademarks of ETS. All other trademarks are property of their respective owners.30705

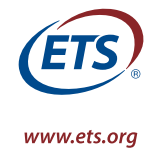